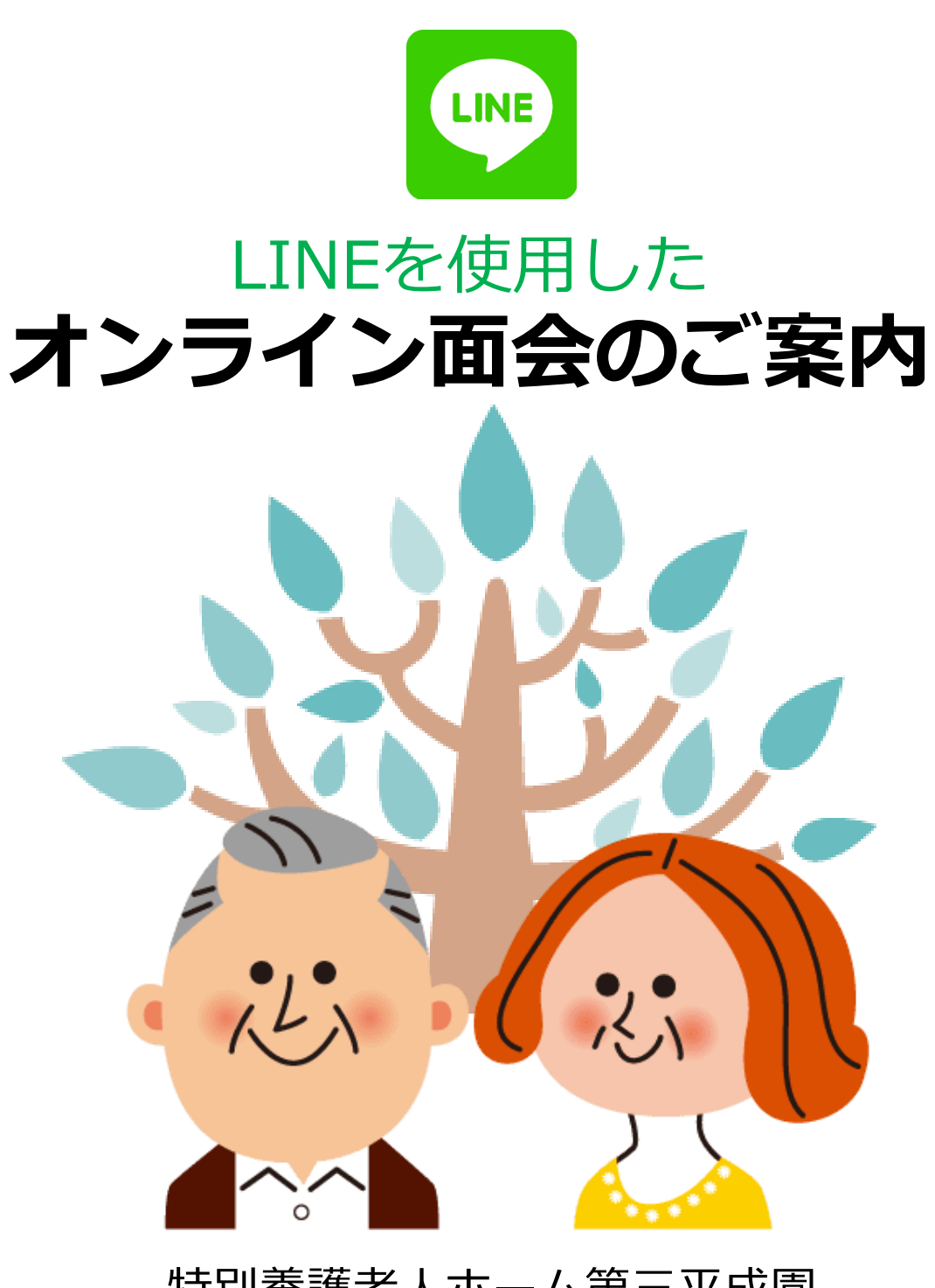

特別養護老人ホーム第三平成園

新型コロナウイルス感染予防のため、面会中止の取り組みにご理解・ご協 力を賜り、ありがとうございます。面会禁止の状態が、長期化しており、ご 家族様より『顔が見たい』『会いたい』等のご要望を頂いております。つきま しては、ご入居者様、ご家族様の不安を多少なりとも解消させていただくた めにLINE(以下、ライン)を使用したオンライン面会を開始いたします。是非 この機会にご活用ください。

## オンライン面会開始日

## 面会時間:13時30分~15時30分

(13:30/14:00/14:30/15:00/15:30の時間から10分)

#### 平日:月~金(祝祭日及び年末年始除く)

| 注意事項        |                                                                                                    |  |  |  |
|-------------|----------------------------------------------------------------------------------------------------|--|--|--|
| 面会          | <ul> <li>●1回の面会時間は10分までとさせて頂きます。</li> <li>●面会回数は、1週間に1回までとさせて頂きます。なお、入居者様お一人に対して複数の予約を取ることはできません。<br/>オンライン面会終了後、次回の予約が可能になります。</li> <li>●面会は、親族の方に限らせて頂きます。(登録は2名まで)</li> <li>●入居者様の状態によって実施できない場合がありますので、予めご了承ください。</li> </ul>                      |  |  |  |
| 事前準備<br>その他 | <ul> <li>オンライン面会実施にあたっては、スマートフォン・タブレットの端<br/>末が必要となります。</li> <li>事前にLINEアプリのインストールをお願いします。</li> <li>オンライン面会には通信料がかかります。Wi-Fi環境でのご利用<br/>を推奨します。</li> <li>当園のLINEアカウントに関しては、ビデオ通話専用ツールとなり<br/>ます。チャット機能及び通話の着信に関しては対応いたしかねま<br/>すので、ご了承下さい。</li> </ul> |  |  |  |

## オンライン面会の流れ

# 同封のオンライン(遠隔)面会に関する同意書を当園に返信してください。(登録は最大2名まで)

## ②お電話にてご予約 2/22(月)~ 完全予約制

## TEL 0256-57-1661 (代表)

受付時間: 9時00分~13時00分 平日(祝祭日は除く)

③LINEで友達登録

①同意書の返信

下記のアカウントを友達登録していただきます。

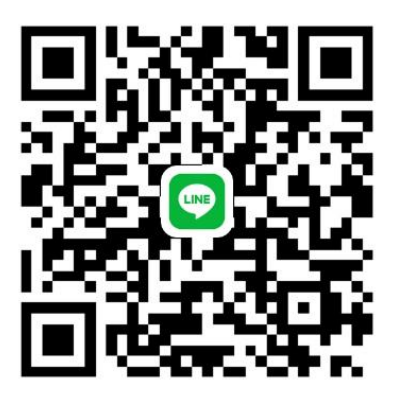

【第三平成園面会】 左記の正方形の記号(QRコード) を読み取りしてください。 第三平成園面会 専用になります。

LINE

④面会者情報の入力・送信

- トークに以下の情報を入力し、送信してください
  - ①ユニット名
  - ②入居者様の名前
  - ③入居者様の生年月日
  - ④面会を希望するご家族の氏名 ⑤続柄

## ⑤オンライン面会開始 3/1(月)~

面会時間になりましたら、端末の電源を入れてお待ちください。 当園から連絡致します。

## 目次:オンライン面会を始める3ステップ

ステップ① ラインアプリをインストールする・・・・・ 4

ステップ② 面会の事前設定:施設のラインと繋がる・・・9

**ステップ③** 面会当日:ビデオ電話を繋ぎ面会する・・・13

## ステップ①ラインアプリをインストールする(1/5)

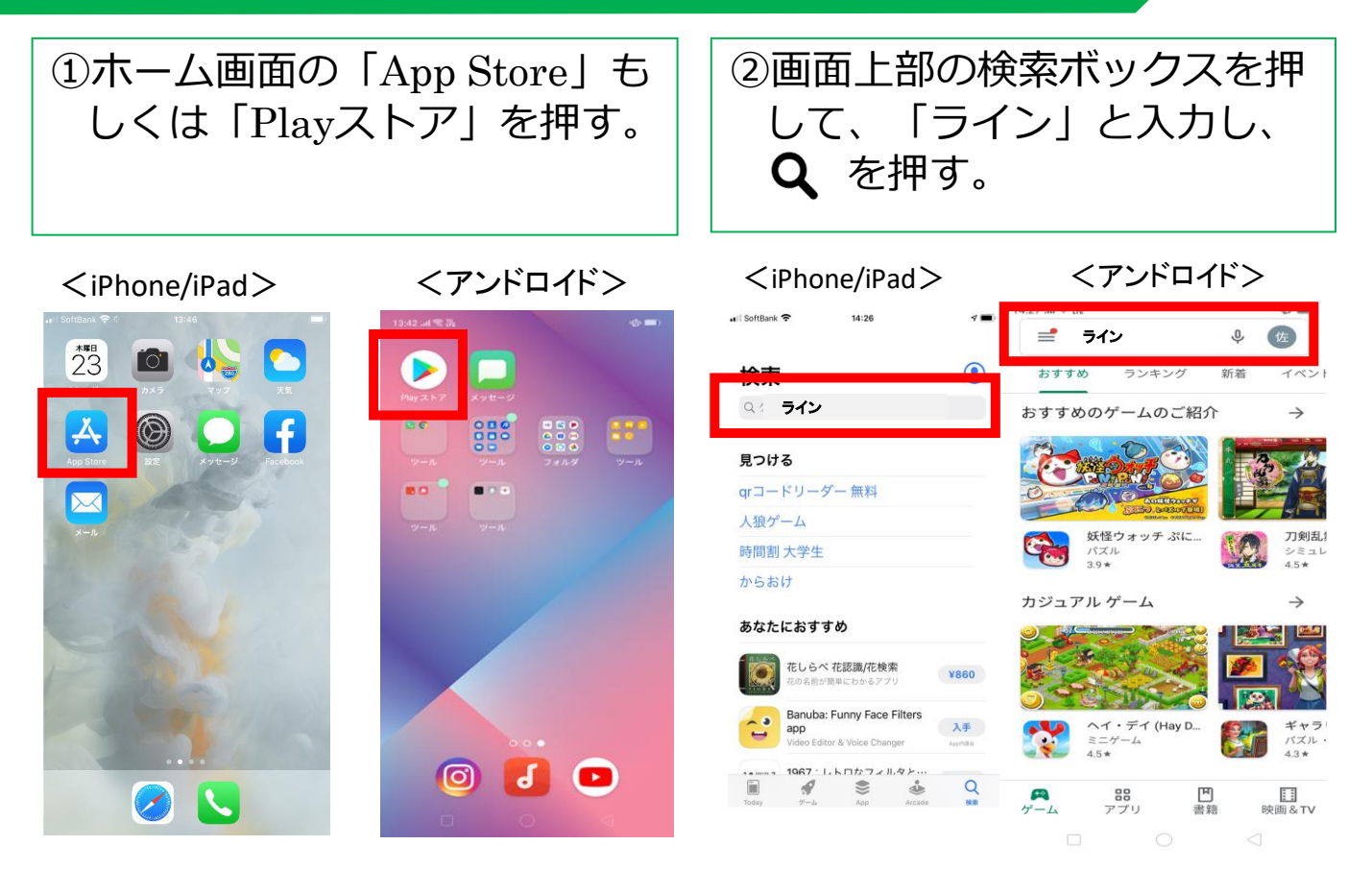

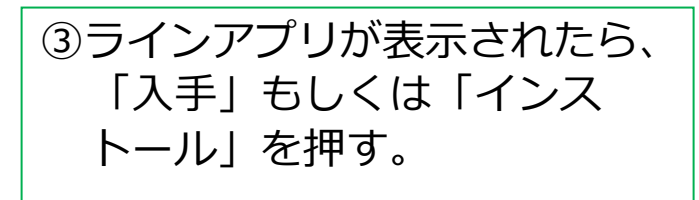

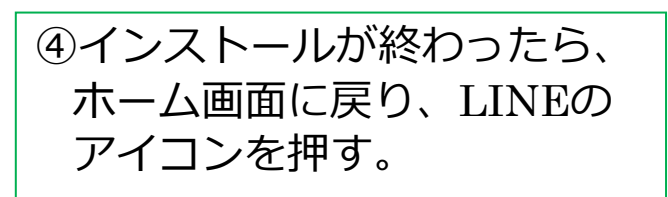

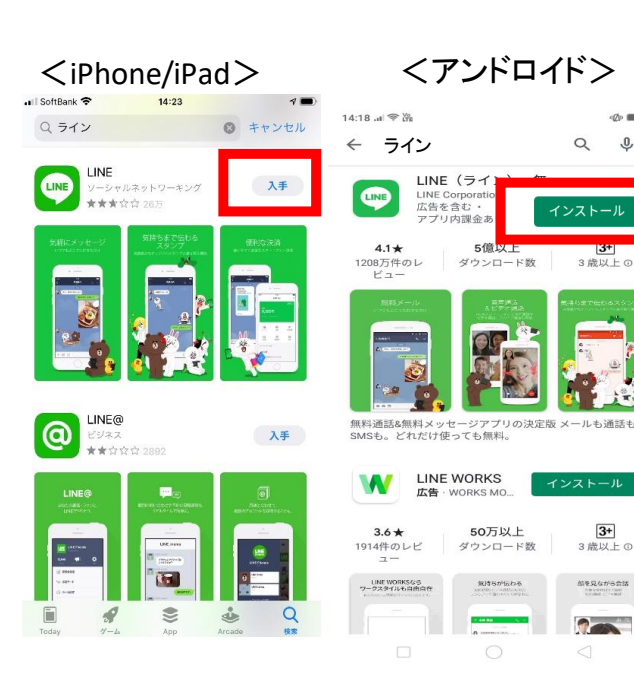

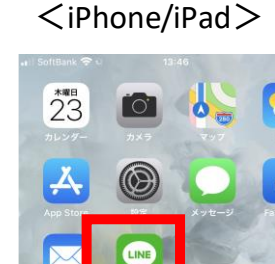

<アンドロイド>

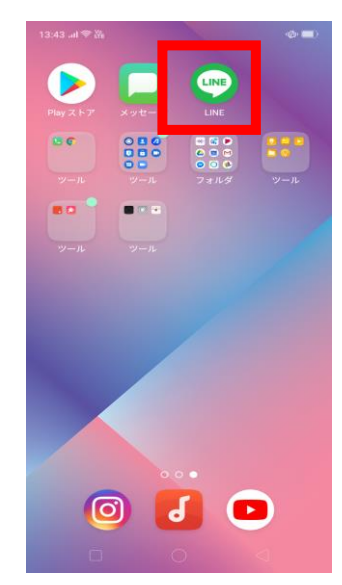

4

## ステップ①ラインアプリをインストールする(2/5)

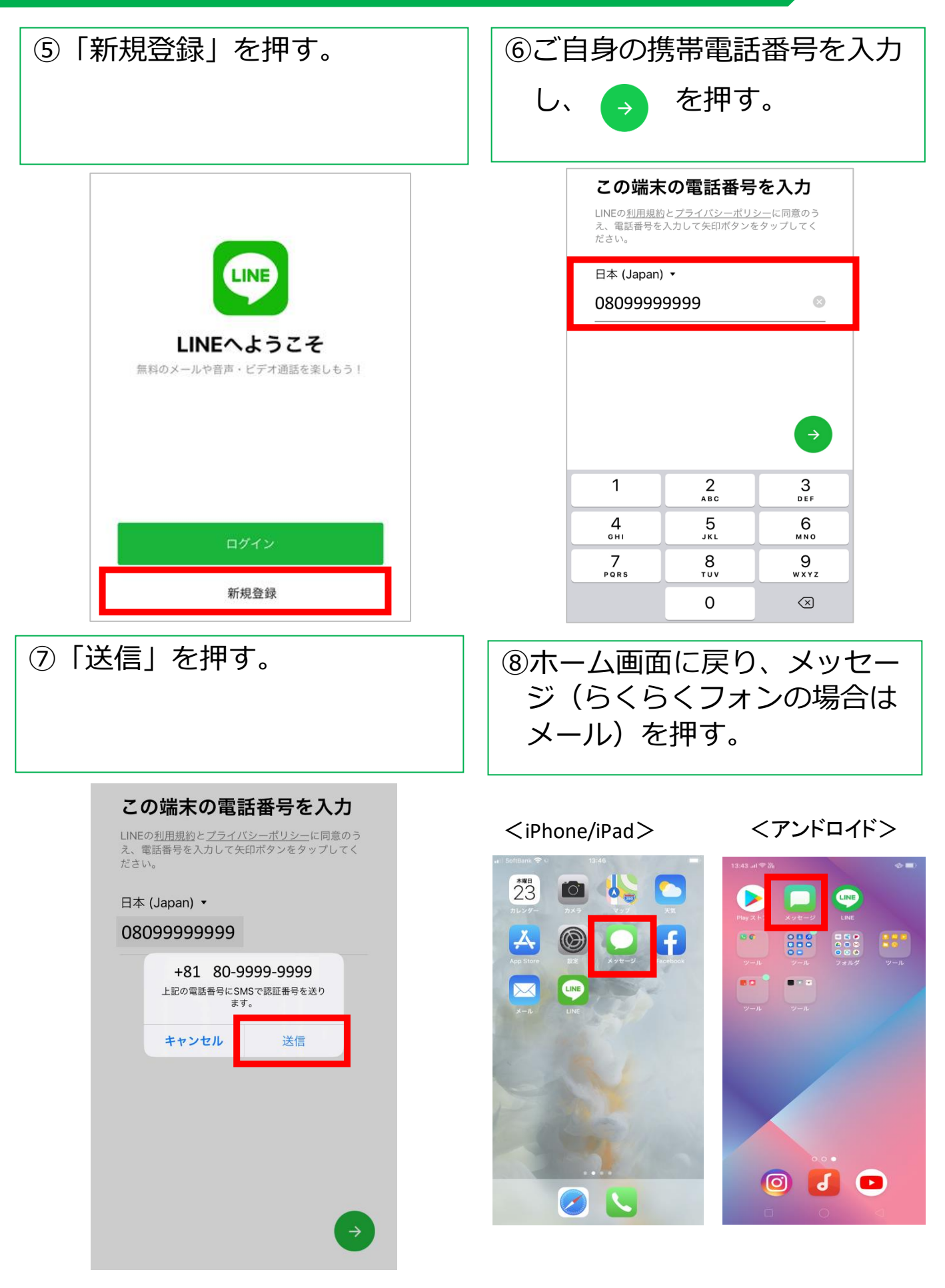

ステップ①ラインアプリをインストールする(3/5)

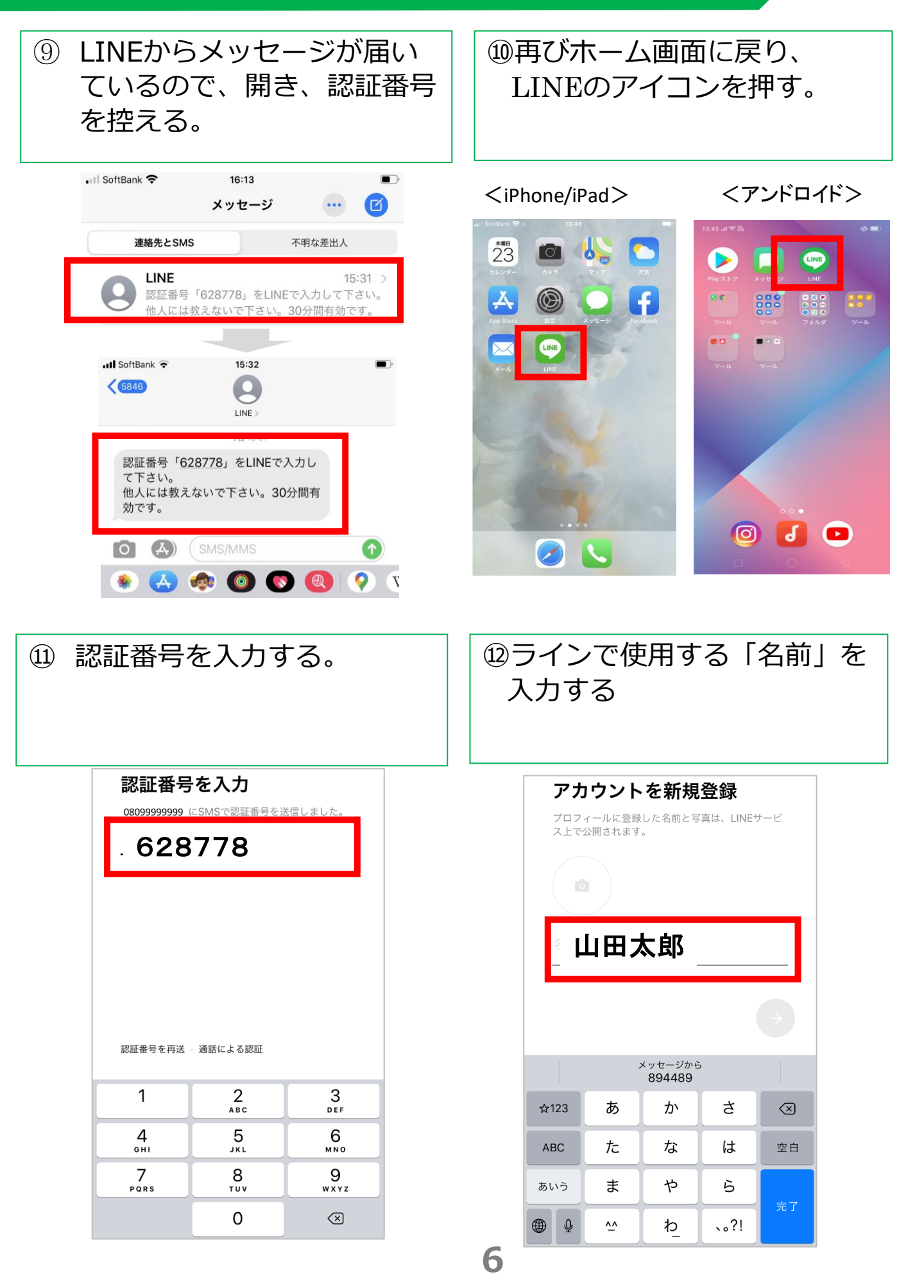

## ステップ①ラインアプリをインストールする(4/5)

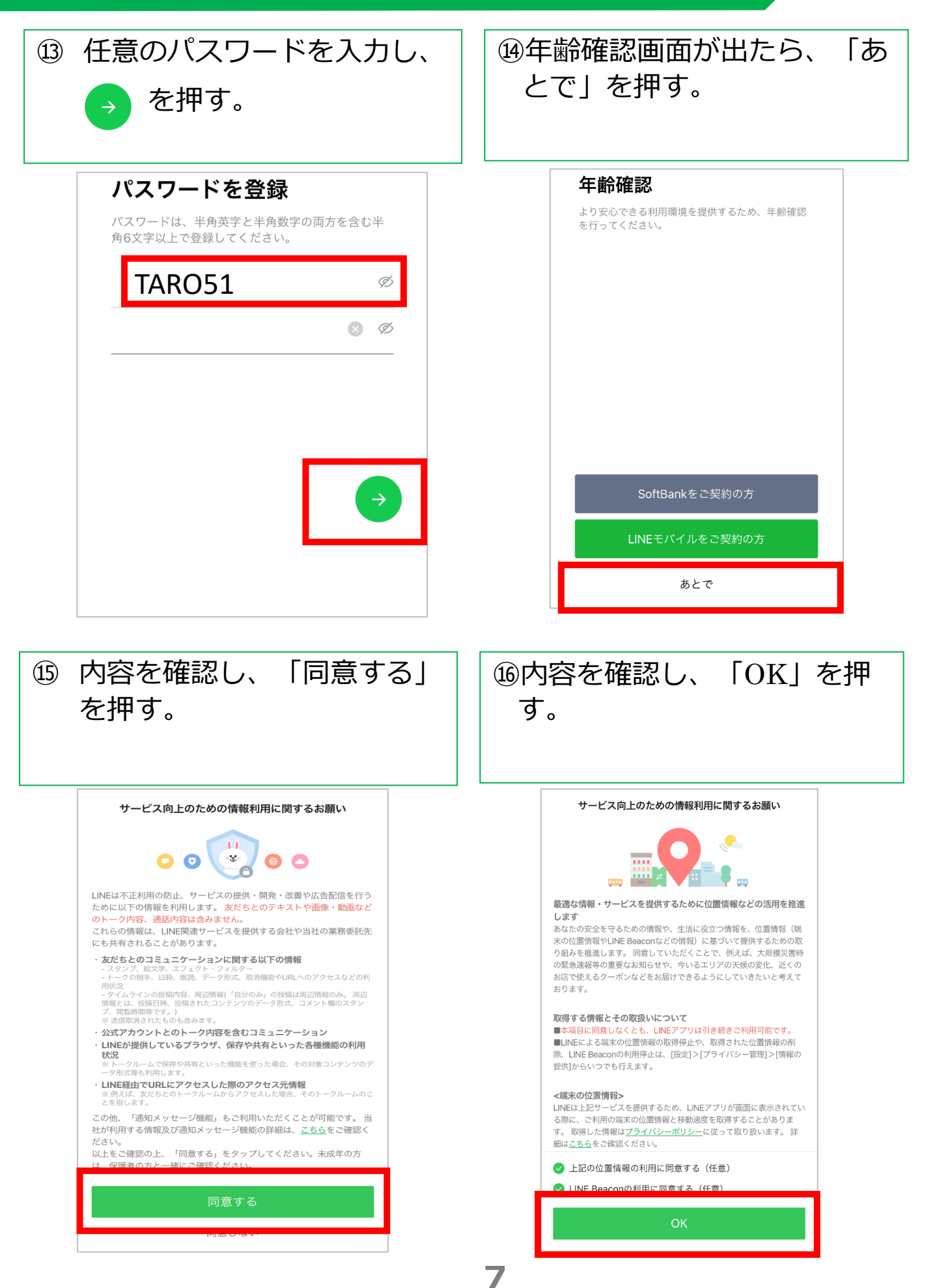

## ステップ①ラインアプリをインストールする(5/5)

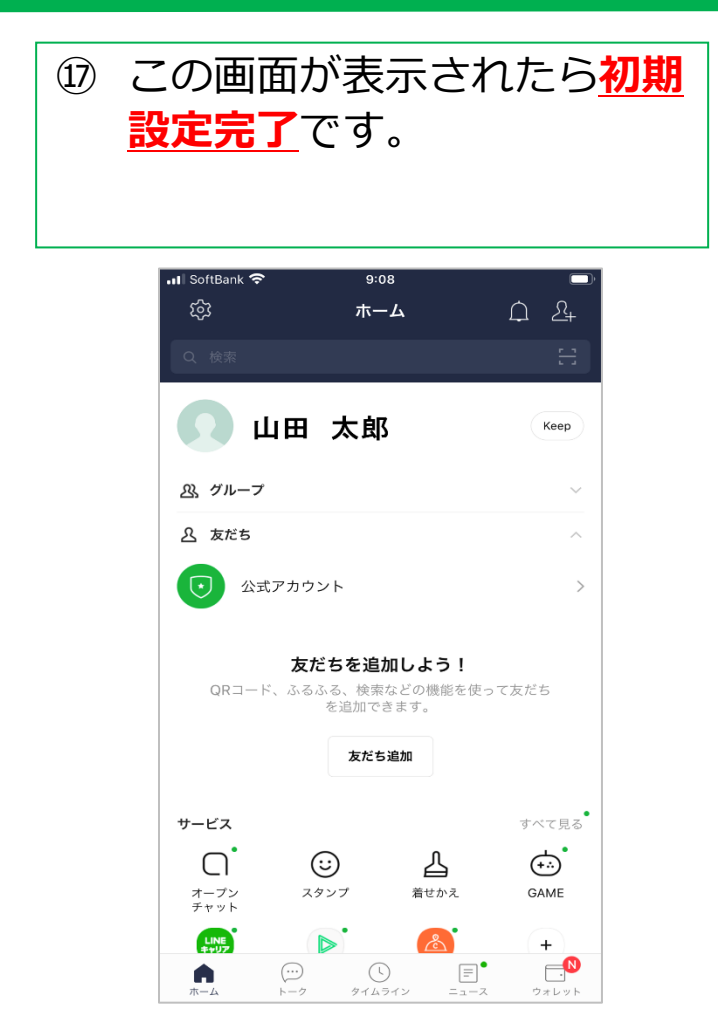

ステップ②面会の事前設定:施設のラインと繋がる(1/4)

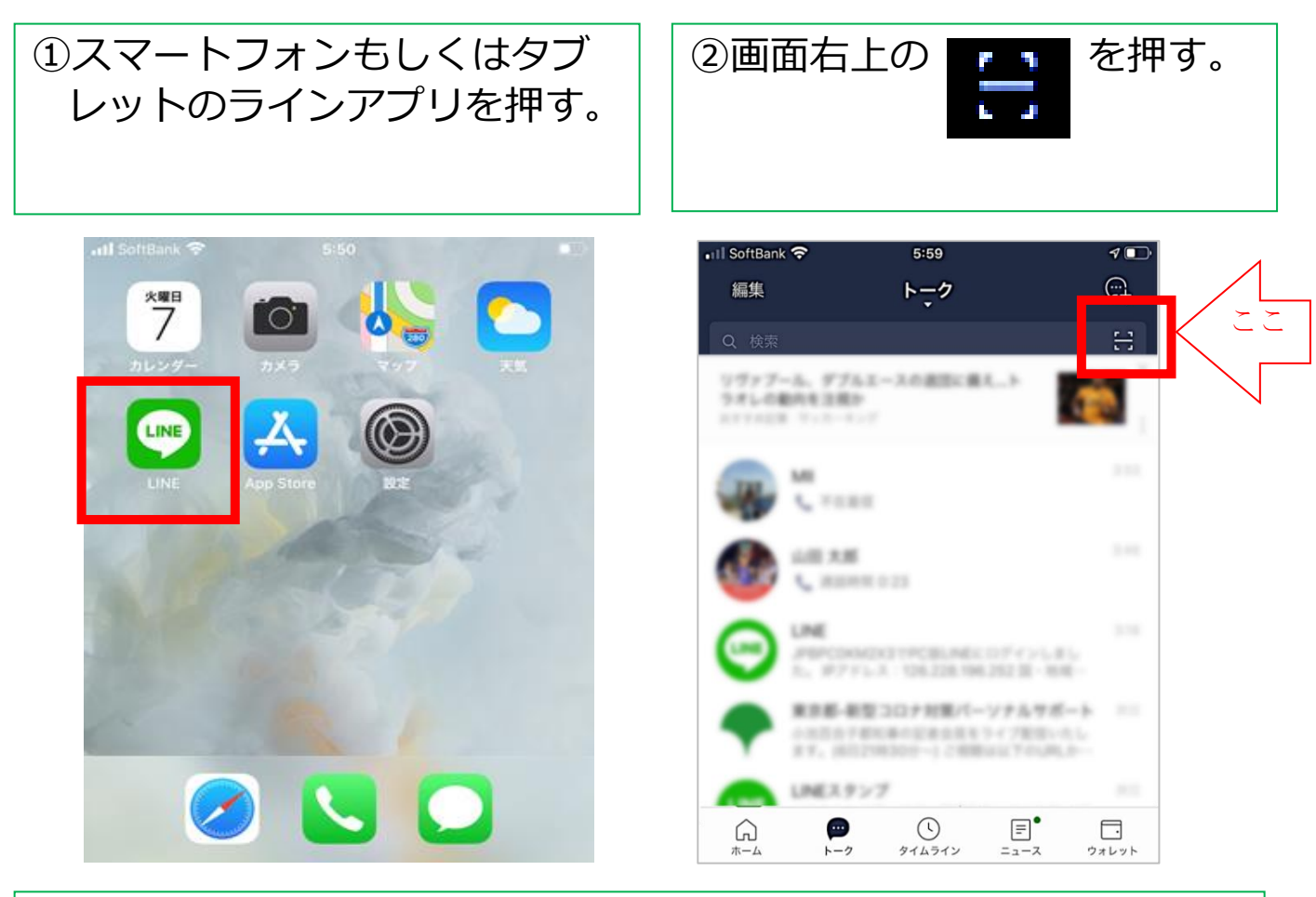

③何かメッセージが表示された場合は、原則「OK」もしくは「許可」を選ぶ。出ない場合は、④へ進む。

| "LINE"が連絡先へのアクセスを<br>求めています 連絡先のデータはサーバーへ送信されます が、友だち検索・不正利用防止の用途での<br>み利用されます。                       | <b>"LINE"がカメラへのアクセスを<br/>求めています</b><br>写真・動画の撮影や、文字認識・顔認識な<br>どの機能を利用するには、カメラへのアク<br>セスをLINEに許可してください。 |
|----------------------------------------------------------------------------------------------------|----------------------------------------------------------------------------------------------------|
| 許可しない<br><b>OK</b>                                                                                    | 許可しない <b>OK</b>                                                                                        |
| は、Former (0) > ビスを<br>LINEに許可してください<br>カメラ<br>ビデオ通話や<br>写真・動画の撮影、<br>Live機能に必要<br>写真・動画の<br>シェアや保存に必要 | <b>"LINE"が写真へのアクセスを求<br/>めています</b><br>写真・動画をシェアおよび保存するには、<br>LINEに写真へのアクセスを許可してくださ<br>い。               |
| 許可<br>キャンセル                                                                                           | 許可しない OK                                                                                               |

### ステップ②面会の事前設定:施設のラインと繋がる(2/4)

④スマートフォンのカメラが動き始めたら、施設から別途案内が あった正方形の記号(QRコード)を画面の枠の中に入れる。 その際、スマートフォンを上下に動かしてピントを合わせる。

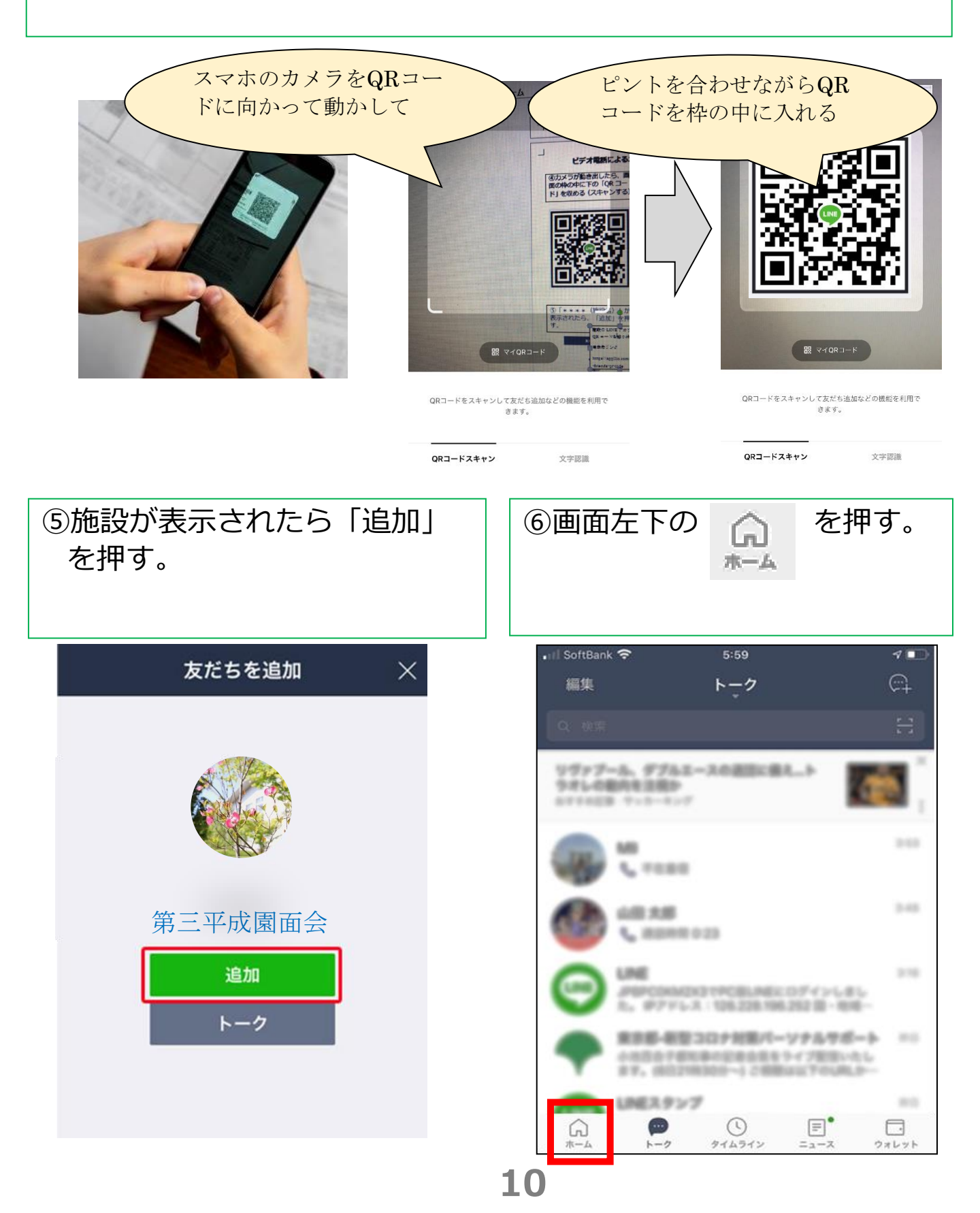

ステップ②面会の事前設定:施設のラインと繋がる(3/4)

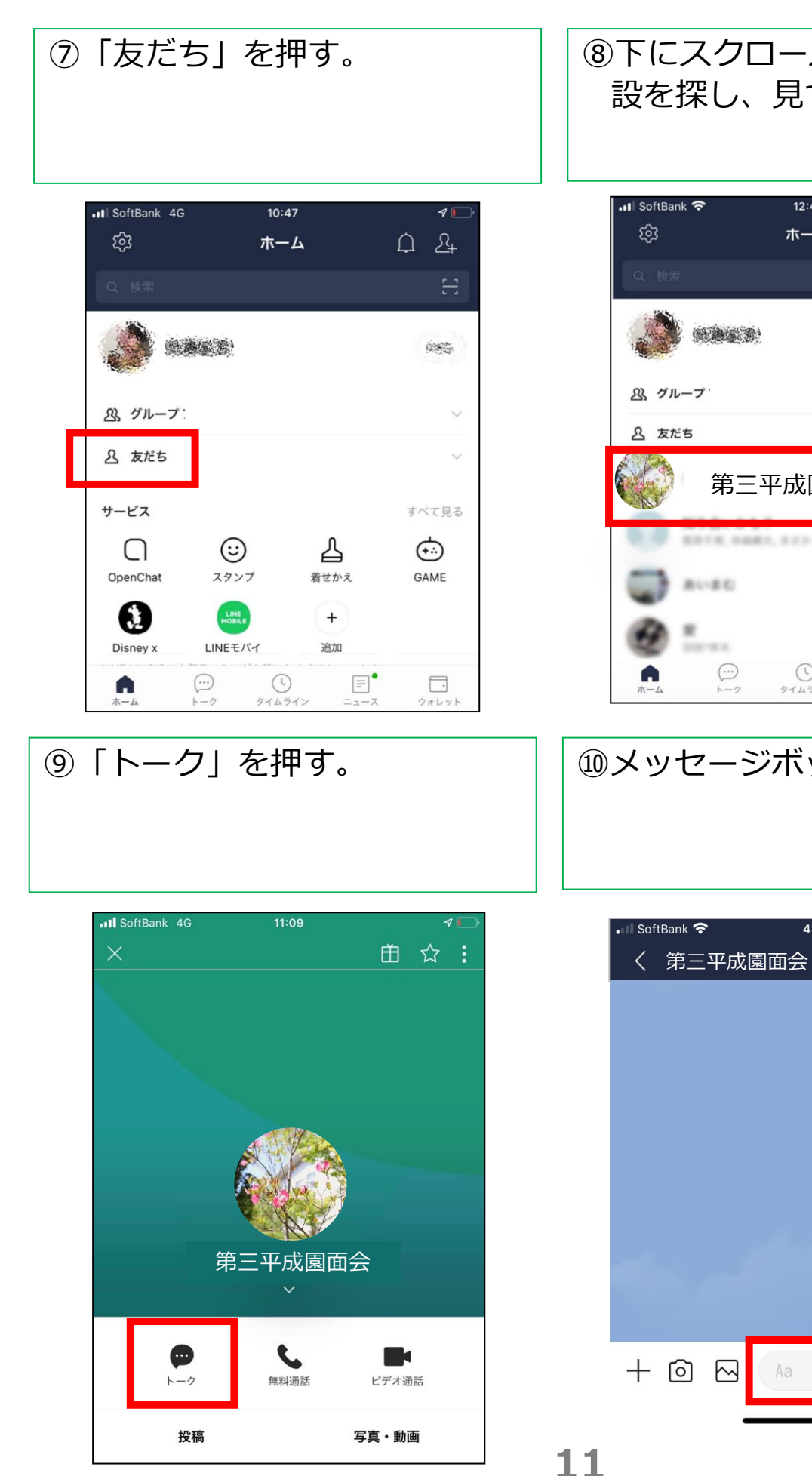

⑧下にスクロールさせながら施 設を探し、見つかったら押す。

| 📲 SoftBank 穼  | 12:41                    |        | 7.1         |
|---------------|--------------------------|--------|-------------|
| ٤ <u>ن</u>    | ホーム                      | ¢      | <u>\$</u> + |
| Q 検索          |                          |        | E           |
| <b>()</b>     |                          |        | 1085        |
| <u>み</u> グループ |                          |        | $\sim$      |
| <u>入</u> 友だち  |                          |        | ^           |
| vi            | 第三平成園面会                  | 2      | L           |
| 19 mm         | R, 1940874, 2127-2144, 2 | 88.7,- | 78.7        |
| 💭 A-1         | 10                       |        |             |
| @ :           |                          |        |             |
| <b>A</b>      |                          | =      |             |

⑩メッセージボックスを押す。

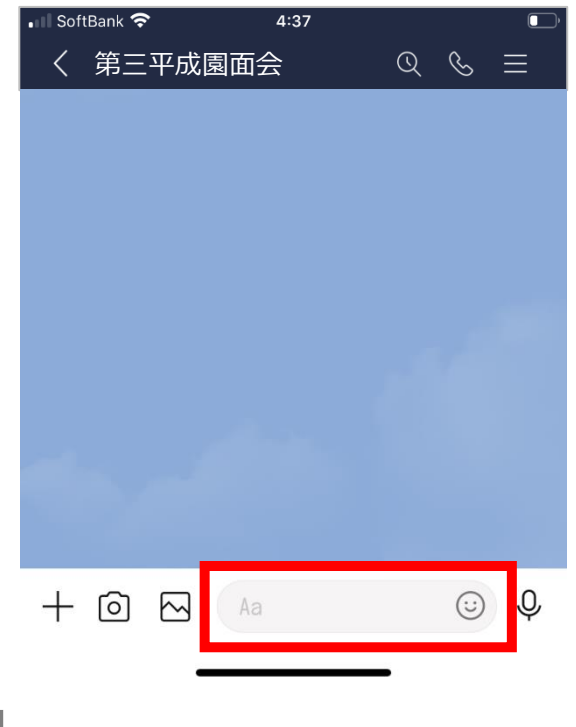

#### ステップ②面会の事前設定:施設のラインと繋がる(4/4)

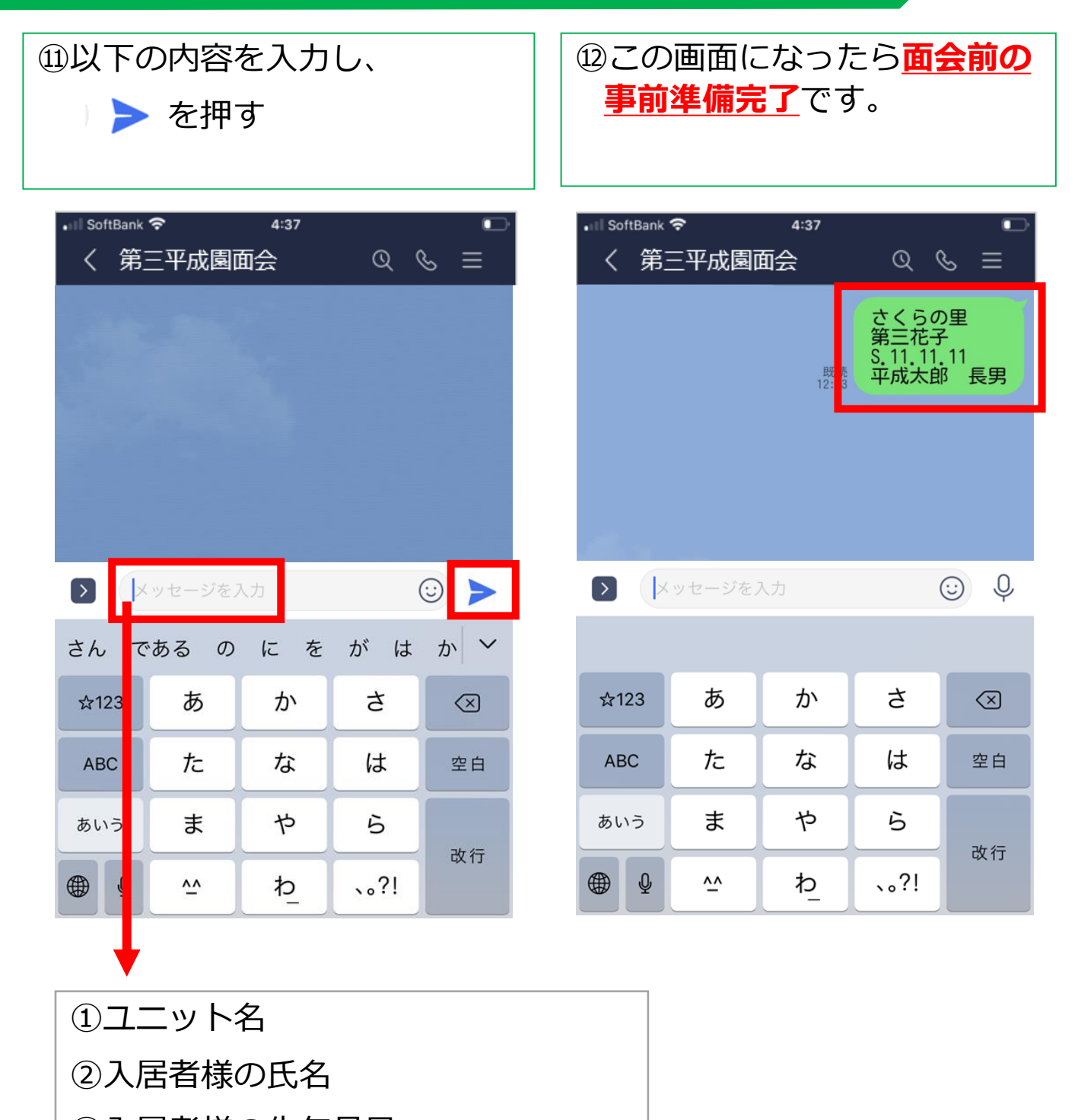

③入居者様の生年月日

④面会を希望するご家族の氏名・続柄

### ③面会当日:ビデオ電話を繋ぎ面会する

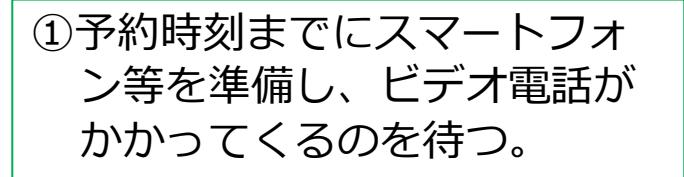

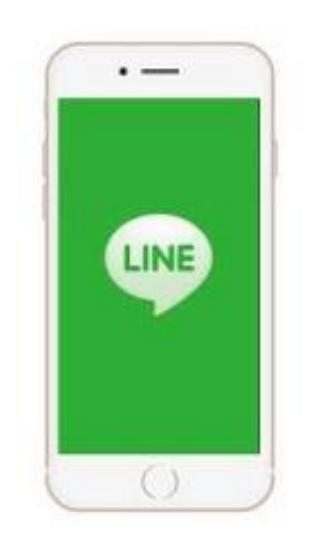

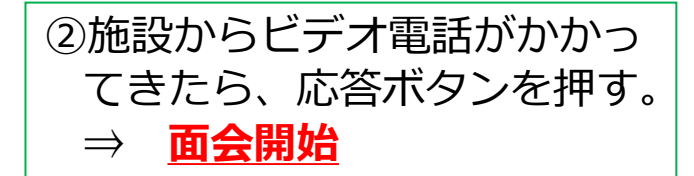

応答ボタンは、使用しているスマート フォンによって異なります。一般的には 緑色もしくは青色のビデオカメラマーク が、応答ボタンです。

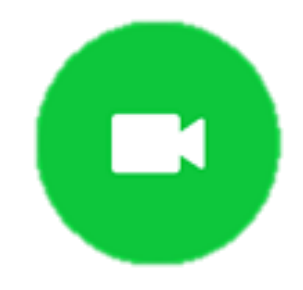

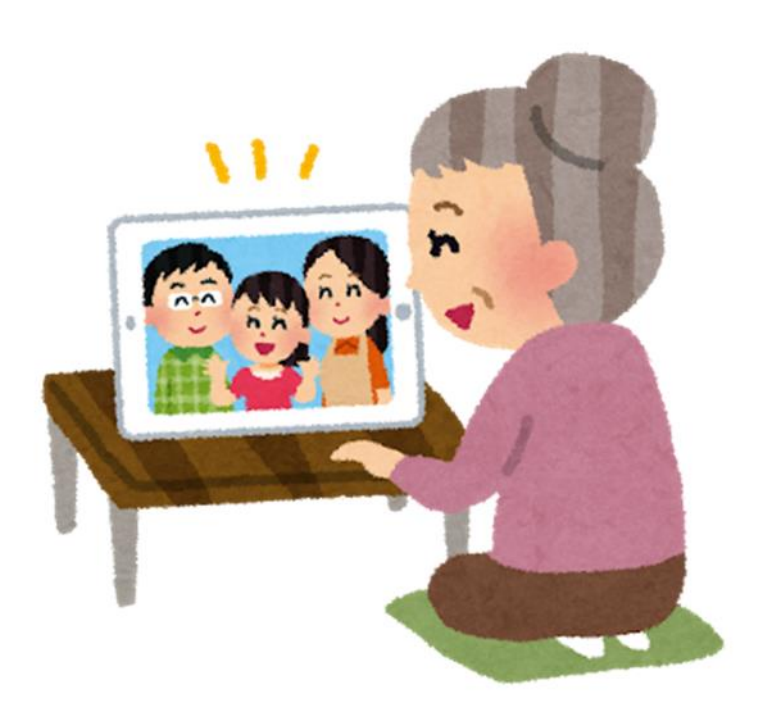